# Où se trouvent les fichiers journaux de l'écran bleu de la mort (BSOD) dans Windows et Voici comment les lire

Windows enregistre ses journaux Blue Screen of Death (BSOD) afin que vous puissiez savoir ce qui plante votre PC. Mais où sont ces fichiers, et comment les lisez-vous ?

Zainab Falak :

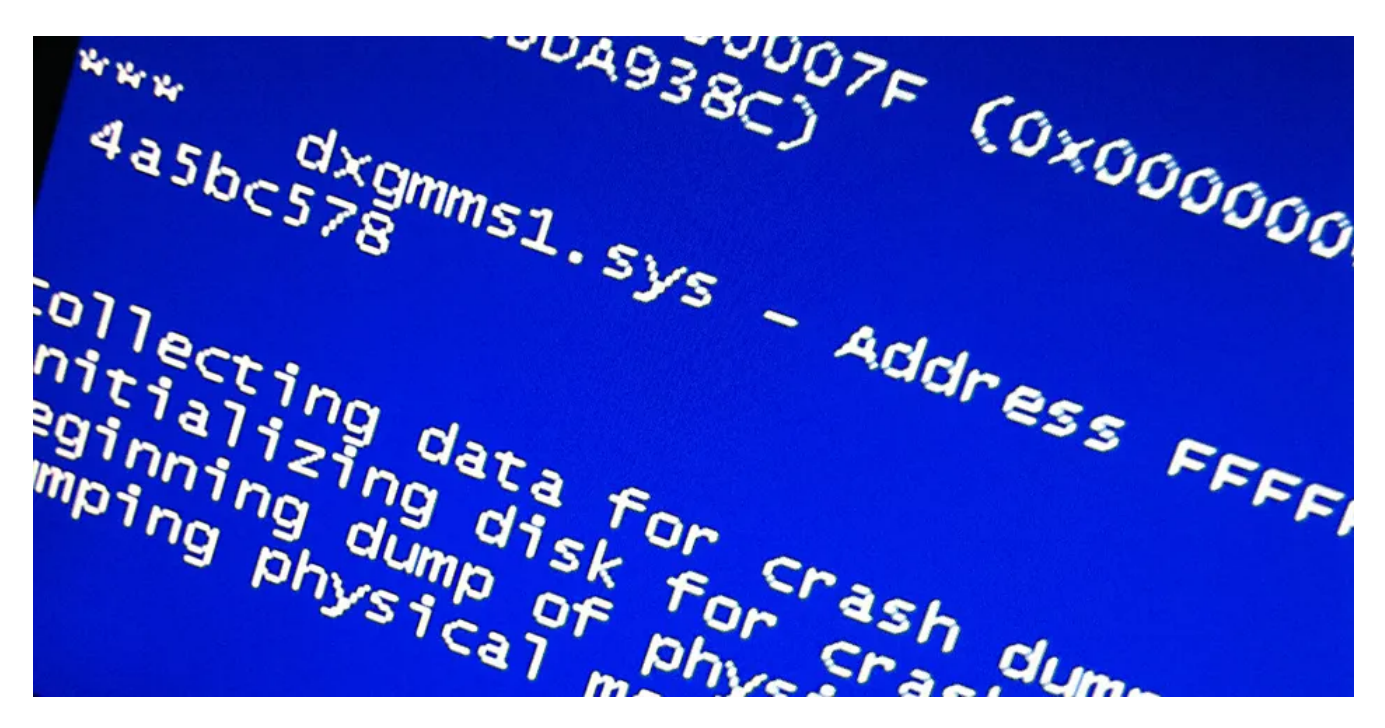

Lorsque votre ordinateur tombe en panne et que vous faites face à un écran bleu de la mort (BSOD), votre système enregistre les détails de l'incident sous forme de journal BSOD, dans un emplacement prédéfini dans Windows.

Ces informations vous donnent des détails sur le moment où le crash s'est produit, ce qui l'a causé et parfois même ce qu'il faut faire pour résoudre le problème.

Dans ce guide, nous allons d'abord discuter de l'emplacement des fichiers BSOD dans Windows, puis de leur identification.

Une fois que vous avez localisé un fichier BSOD, nous vous montrerons comment le lire correctement pour comprendre les causes potentielles de l'erreur et résoudre le problème.

### Où se trouvent les fichiers journaux BSOD dans Windows?

Vous pouvez trouver les fichiers journaux BSOD dans l'Observateur d'événements, le Panneau de configuration et l'Éditeur du Registre dans Windows.

Ci-dessous, nous avons répertorié les étapes détaillées pour trouver ces fichiers dans ces trois utilitaires.

#### 1. Recherchez et lisez les fichiers journaux BSOD dans l'Observateur d'événements

L'Observateur d'événements est un outil développé par Microsoft pour permettre aux utilisateurs d'afficher les événements liés au système et au programme dans Windows. Ces événements peuvent inclure des erreurs système, des avertissements, des messages d'information, etc.

En d'autres termes, chaque problème que vous rencontrez (qu'il s'agisse d'un problème mineur ou d'un crash majeur) sera enregistré dans l'Observateur d'événements pour une enquête ultérieure et un partage avec Microsoft.

Vous pouvez consulter notre guide détaillé sur ce qu'est l'Observateur d'événements et comment il peut être utile si vous ne le connaissez pas.

Voici comment trouver les fichiers journaux BSOD dans l'Observateur d'événements :

1. Cliquez avec le bouton droit sur l'icône Windows dans la barre des tâches et choisissez **Observateur** d'événements dans le menu contextuel.

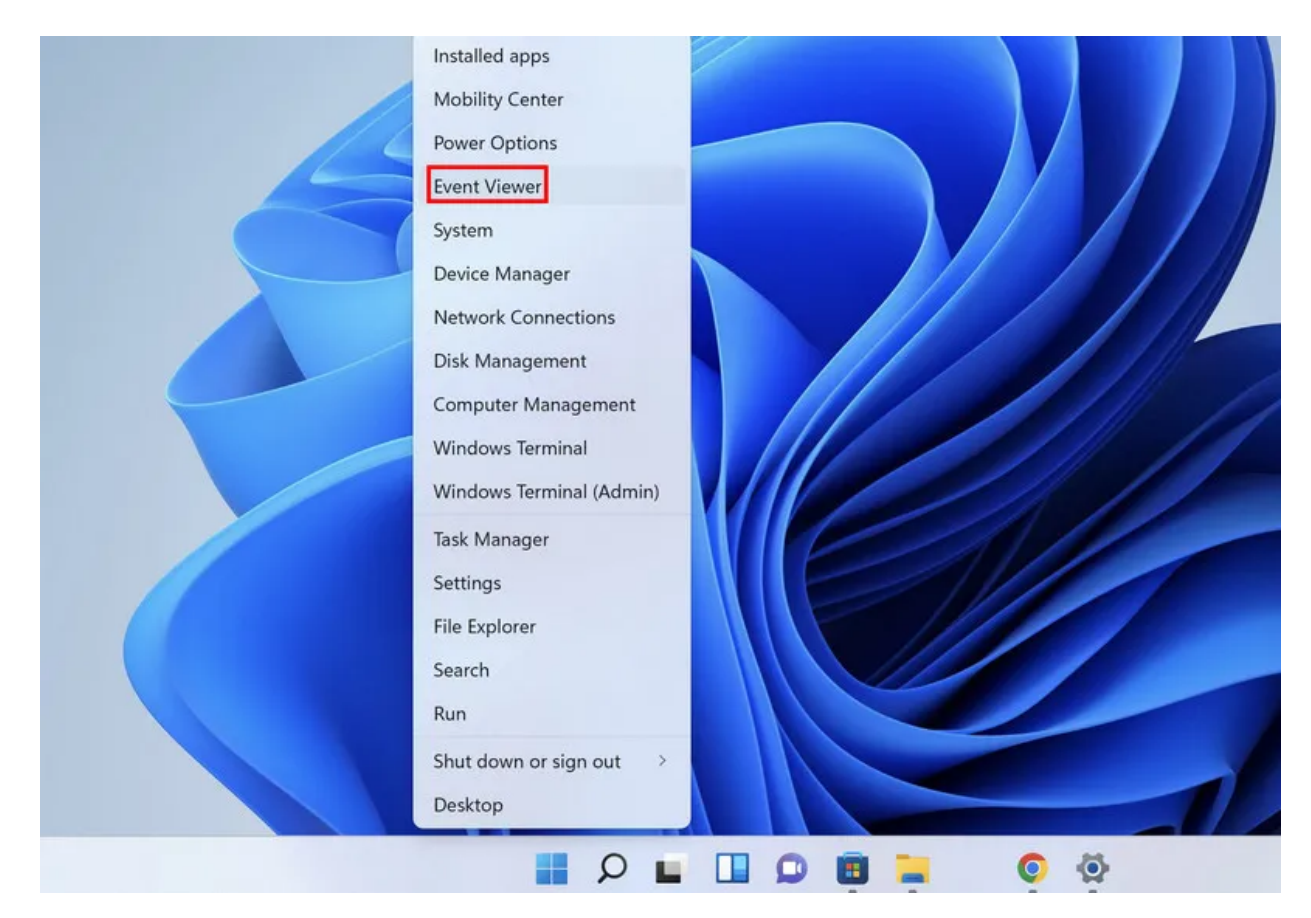

2. Rendez-vous dans le menu **Action** situé en haut et choisissez **Créer une vue personnalisée** dans le menu contextuel.

| 40.0       | Open Saved Log         |               |                          |                          |      |                             |   |
|------------|------------------------|---------------|--------------------------|--------------------------|------|-----------------------------|---|
| <b>Ε</b> ν | Create Custom View     |               | cal)                     |                          | Ac   | tions                       |   |
| >          | Import Custom View     |               | and Summary              | Last refreshed: 9/23/202 | 2Ev  | ent Viewer (Local)          |   |
| >          | Connect to Another Con | nputer        |                          |                          | . 10 | Open Saved Log              |   |
|            | Refresh                |               | w events that have occur | rred on your computer,   | 7    | Create Custom View          |   |
|            | Help                   | >             | the appropriate source,  | log or custom view node  |      | Connect to Another Computer |   |
|            |                        | Summary of    | Administrative Events    |                          |      | View                        | • |
|            |                        | Summary or    |                          |                          |      | Refresh                     |   |
|            |                        | Recently Viev | event ID Sour            | ce Log                   |      | Help                        | ) |
|            |                        | Name          | Descripti                | ion Modified             |      |                             |   |
|            |                        | Log Summar    | 4                        |                          | -    |                             |   |
|            |                        | Log Name      | Size (Cur                | re Modified              | 1    |                             |   |
|            |                        |               |                          |                          |      |                             |   |

3. Dans la boîte de dialogue suivante, développez la liste déroulante **Journalisé** et choisissez l'heure à laquelle vous avez rencontré le problème.

|                      | ~                                                                            | Logged: Any ti                                                                                                    | vent Viewer (Local)                                                          |
|----------------------|------------------------------------------------------------------------------|----------------------------------------------------------------------------------------------------|------------------------------------------------------------------------------|
| al)<br>Log<br>m View |                                                                              | Event level: Any ti<br>Last h<br>Last 1<br>Last 2                                                                                                    | Custom Views     Windows Logs     Applications and Service     Subscriptions |
| m View               |                                                                              | By log Last 7<br>Last 3                                                                                                    | 0                                                                            |
|                      |                                                                              |                                                                                                    |                                                                              |
|                      | bers and/or ID ranges separated by commas. To<br>r example 1,3,5-99,-76      | Includes/Excludes Ever<br>exclude criteria, type a<br><all e<="" td=""><td>Inclearc</td></all>                                                                                            | Inclearc                                                                     |
|                      | bers and/or ID ranges separated by commas. To<br>r example 1,3,5-99,-76      | Includes/Excludes Ever<br>exclude criteria, type a<br><all e<br="">Task category:</all>                                                                                                   | Incl<br>exc<br>Tasi<br>Key                                                   |
|                      | bers and/or ID ranges separated by commas. To<br>r example 1,3,5-99,-76<br>* | Includes/Excludes Ever<br>exclude criteria, type a<br><all e<br="">Task category:<br/>Keywords:<br/>User:<br/><all td="" u<=""><td>Incl<br/>exc<br/>Tasi<br/>Key<br/>Use</td></all></all> | Incl<br>exc<br>Tasi<br>Key<br>Use                                            |

4. Maintenant, passez à la section Niveau de l'événement et choisissez **Erreur**.

|                          | Filter XML                                                                                 |                                                                                                    |                 |
|--------------------------|--------------------------------------------------------------------------------------------|----------------------------------------------------------------------------------------------------|-----------------|
| Event Viewer (Local)     | Logged:                                                                                    | Any time                                                                                                    | ×               |
| Windows Logs             | Event level:                                                                               | Critical Warning Verbose                                                                                                    | al)             |
| Applications and Service |                                                                                            | Serror Information                                                                                                    | Log_            |
| and a subscriptions      | O By log                                                                                   | Event logs:                                                                                                    | m View          |
|                          | O By source                                                                                | Event sources:                                                                                                    | nother Computer |
|                          | Includes/Exclu                                                                             | des Event IDs: Enter ID numbers and/or ID ranges separated by comma                                                                                         | as. To          |
|                          | Includes/Exclu<br>exclude criteria                                                         | des Event IDs: Enter ID numbers and/or ID ranges separated by comma<br>a, type a minus sign first. For example 1,3,5-99,-76<br><all event="" ids=""></all>  | as. To          |
|                          | Includes/Exclu<br>exclude criteria<br>Task category:                                       | des Event IDs: Enter ID numbers and/or ID ranges separated by comma<br>a, type a minus sign first. For example 1,3,5-99,-76<br><all event="" ids=""></all>  | as. To          |
|                          | Includes/Exclu<br>exclude criteria<br>Task category:<br>Keywords:                          | des Event IDs: Enter ID numbers and/or ID ranges separated by comma<br>a, type a minus sign first. For example 1,3,5-99,-76<br><all event="" ids=""></all>  | as. To          |
|                          | Includes/Exclu<br>exclude criteria<br>Task category:<br>Keywords:<br>User:                 | des Event IDs: Enter ID numbers and/or ID ranges separated by comma<br>a, type a minus sign first. For example 1,3,5-99,-76<br><all event="" ids=""></all>  | as. To          |
|                          | Includes/Exclu<br>exclude criteria<br>Task category:<br>Keywords:<br>User:<br>Computer(s): | des Event IDs: Enter ID numbers and/or ID ranges separated by comma<br>a, type a minus sign first. For example 1,3,5-99,-76<br><all event="" ids=""> </all> | es. To          |

5. Développez la liste déroulante Journaux des évènements et cochez la case Journaux Windows.

| File Action View Help                                                                               | Create Custom View Filter XML                             | ×                                                                            |
|----------------------------------------------------------------------------------------------------|-----------------------------------------------------------|------------------------------------------------------------------------------|
| Event Viewer (Local)<br>> Gustom Views<br>Windows Logs<br>Applications and Service<br>Subscriptions | Logged: Any time<br>Event level: Critical Warning Verbose | Forwarded Ev  Forwarded Ev  ai) Log m View m View nother Computer ear cancel |

- 6. Cliquez sur **OK** pour continuer.
- 7. Vous serez maintenant invité à entrer un nom et une description pour la vue personnalisée que vous venez de créer.

Entrez ces détails et cliquez sur OK.

| 🛃 Event Viewer                |                                           |            |                             |   |
|-------------------------------|-------------------------------------------|------------|-----------------------------|---|
| File Action View Help         |                                           |            |                             |   |
| 🗢 🔿 💽 🚺 🖬                     |                                           |            |                             |   |
| Event Viewer (Local)          | Event Viewer (Local)                      | Ad         | ctions                      |   |
| Custom Views     Windows Logs | Overview and Summany                      | FV         | vent Viewer (Local)         | - |
| Applications and Services Loc | Save Filter to Custom View                | ×          | Open Saved Log_             |   |
| Subscriptions                 | Name TEST                                 |            | Create Custom View          |   |
|                               | Description                               |            | Import Custom View          |   |
|                               | Description                               |            | Connect to Another Computer |   |
|                               | Sum Select where to save the Custom view: |            | View                        | • |
|                               | - Event Viewer                            | ОК         | Refresh                     |   |
|                               | Ev Custom Views                           | Cancel     | Help                        | • |
|                               |                                           |            |                             |   |
|                               | Rece                                      | New Folder |                             |   |
|                               |                                           |            |                             |   |
|                               | Ne                                        |            |                             |   |
|                               |                                           |            |                             |   |
|                               |                                           | All Users  | ~                           |   |
|                               | Logi                                      |            |                             |   |
|                               | Log Name Size (Curre Modified             |            |                             |   |
|                               |                                           |            |                             |   |
|                               |                                           |            |                             |   |

8. Une fois la vue créée, une liste d'erreurs survenues au cours de la période que vous avez sélectionnée précédemment vous sera présentée.

Vous pouvez trier ces informations plus loin dans la section Date et heure.

| Event Viewer (Local)                                                   | TEST Num                                                                                                    | ber of events: 315                                                                                                    |                                                                                                    |                                                                                 |                           | Actions                                                                                                    |
|------------------------------------------------------------------------|----------------------------------------------------------------------------------------------------|----------------------------------------------------------------------------------------------------|----------------------------------------------------------------------------------------------------|---------------------------------------------------------------------------------|---------------------------|----------------------------------------------------------------------------------------------------|
| Custom Views                                                           | Vumber                                                                                                    | of events: 315                                                                                                    |                                                                                                    |                                                                                 | _                         | TEST                                                                                                    |
| TEST<br>Windows Logs<br>Applications and Services Loc<br>Subscriptions | Level<br>Error<br>Error<br>Error<br>Error<br>Error<br>Error<br>Error<br>Error<br>Error<br>Error<br>Error<br>Error | Date and Time<br>1/1/2022 12:32:33 PM<br>1/1/2022 12:32:14 PM<br>9/23/2022 10:58:43 PM<br>9/23/2022 10:42:46 PM<br>9/23/2022 10:42:46 PM<br>9/23/2022 10:42:46 PM<br>9/23/2022 10:42:46 PM<br>9/23/2022 10:42:46 PM<br>9/23/2022 10:42:41 PM<br>9/22/2022 11:49:41 PM<br>9/23/2022 10:58:00 PM | Source<br>Applica<br>Service<br>Applica<br>Applica<br>Applica<br>Applica<br>Applica<br>Applica<br>Applica<br>disk | Event ID<br>1000<br>7024<br>1000<br>1000<br>1000<br>1000<br>1000<br>1000<br>111 | T # N # # # # # # # # # # | <ul> <li>Open Saved Log</li> <li>Create Custom View</li> <li>Import Custom View</li> <li>Filter Current Custom View</li> <li>Properties</li> <li>Find</li> <li>Save All Events in Custom View As<br/>Export Custom View</li> <li>Copy Custom View</li> <li>Attach Task To This Custom View</li> </ul> |
|                                                                        | Event 1000, A<br>General D<br>Faulting a<br>0x8412353<br>Faulting n                                               | pplication Error<br>etails<br>pplication name: MoUsoCoreV<br>9<br>nodule name: ucrtbase.dll. ver                                                                                                    | Vorker.exe, ve                                                                                                    | rsion: 922.2<br>3.1001. time                                                    | ×                         | View<br>Delete<br>Rename<br>Refresh<br>Help                                                                                                    |

- 9. Ensuite, localisez le BSOD en utilisant des détails tels que la date et l'heure à nouveau.
- 10. Une fois que vous avez trouvé le journal ciblé, cliquez dessus.
- 11. Vérifiez les onglets Général et Détails pour obtenir des informations sur cette erreur.

Une fois que vous avez trouvé le code d'erreur associé au crash et à la cause, vous pouvez rechercher des solutions en ligne ou consulter notre guide qui explique comment corriger les erreurs d'écran bleu dans Windows s'il s'agit d'un bsod.

#### 2. Recherchez et lisez les fichiers journaux BSOD dans l'éditeur du Registre

Si l'utilisation de l'Observateur d'événements ne fonctionne pas pour vous pour une raison quelconque, vous pouvez utiliser un autre utilitaire Windows pour localiser et étudier les fichiers journaux BSOD, l'Éditeur du Registre.

L'Éditeur du Registre Windows est un utilitaire de niveau administratif qui vous permet de contrôler le fonctionnement de Windows et ses interactions avec le matériel et les logiciels.

Le Registre stocke des informations relatives aux composants matériels et logiciels de votre système.

Ces informations dans le Registre sont stockées sous forme de clés et de valeurs, et en les modifiant avec l'Éditeur du Registre dédié, vous pouvez personnaliser les opérations de votre système.

Vous trouverez ci-dessous les étapes à suivre pour trouver les fichiers journaux BSOD dans l'Éditeur du Registre.

Assurez-vous d'être connecté à votre système en tant qu'administrateur avant de continuer.

- 1. Appuyez sur les touches **Win + R** pour ouvrir Exécuter.
- 2. Tapez « regedit » dans Exécuter et appuyez sur **Ctrl + Maj + Entrée** pour lancer l'Éditeur du Registre en tant qu'administrateur.
- 3. Maintenant, sélectionnez **Oui** dans l'invite de compte d'utilisateur.
- 4. Une fois que vous êtes dans l'Éditeur du Registre, accédez à l'emplacement suivant :

HKEY\_LOCAL\_MACHINE\System\CurrentControlSet\Control\CrashControl

5. Ensuite, déplacez-vous vers le volet droit et cliquez avec le bouton droit sur un espace vide n'importe où.

6. Choisissez New > DWORD Value (32-bit) (Valeur DWORD <> bits).

|   | Media Center            | Name                   | Туре      | Data            |     |   |                         |
|---|-------------------------|------------------------|-----------|-----------------|-----|---|-------------------------|
|   | MicrosoftEdge           | ab (Default)           | REG_SZ    | (value not set) | New | > | Key                     |
|   | MMDevices               | ConsentPromptB         | REG_DWORD | 0x00000005 (5)  |     |   | String Value            |
|   | NcdAutoSetup            | ConsentPromptB         | REG DWORD | 0x0000003 (3)   |     |   | String value            |
|   | NetCache                | 111 dontdisplaylastus  | REG DWORD | 0x00000000 (0)  |     |   | Binary Value            |
|   | NetworkServiceTriggers  | DSCAutomation          | REG DWORD | 0x00000002 (2)  |     |   | DWORD (32-bit) Value    |
|   | Notifications           | BEnableCursorSup       | REG DWORD | 0x00000001 (1)  |     |   | QWORD (64-bit) Value    |
|   | OEMInformation          | III EnableFullTrustSt. | REG DWORD | 0x00000002 (2)  |     |   | Multi String Value      |
|   | OneSettings             | #EnableInstallerDe     | REG DWORD | 0x00000001 (1)  |     |   | wuru-suring value       |
|   | OOBE                    | 11 EnableLUA           | REG DWORD | 0x00000001 (1)  |     |   | Expandable String Value |
|   | OpenWith                | III EnableSecureUIA    | REG DWORD | 0x00000001 (1)  |     |   |                         |
|   | OptimalLayout           | 11 EnableUIADeskto     | REG DWORD | 0x00000000 (0)  |     |   |                         |
|   | Parental Controls       | 11 EnableUwpStartu     | REG DWORD | 0x00000002 (2)  |     |   |                         |
|   | PerceptionSimulationExt | III EnableVirtualizati | REG DWORD | 0x00000001 (1)  |     |   |                         |
|   | PhotoPropertyHandler    | ablegalnoticecantion   | REG SZ    | 0.00000001 (1)  |     |   |                         |
|   | PlayReady               | ablegalnoticetext      | REG SZ    |                 |     |   |                         |
|   | Policies                | III PromptOnSecure     | REG DWORD | 0x00000001 (1)  |     |   |                         |
|   | Attachments             | Scforceoption          | REG DWORD | 0x00000000 (0)  |     |   |                         |
| - | > DataCollection        | 111 shutdownwithou     | REG DWORD | 0x00000001 (1)  |     |   |                         |
|   | > 🧮 Ext                 | SupportFullTrust       | REG DWORD | 0x00000001 (1)  |     |   |                         |
|   | - NonEnum               | Support lwnStart       | REG DWORD | 0x00000001 (1)  |     |   |                         |
|   | Servicing               | 11 undockwithoutlo     | REG DWORD | 0x00000001 (1)  |     |   |                         |
|   | 🗸 🦲 System              | WalidateAdminCo        | REG DWORD | 0x00000000 (0)  |     |   |                         |
|   | - Audit                 | validateralinico       | REG_DWORD | 0,00000000 (0)  |     |   |                         |
|   | > 📜 UIPI                |                        |           |                 |     |   |                         |
|   | PrecisionTouchPad       |                        |           |                 |     |   |                         |
| - | PreviewHandlers         |                        |           |                 |     |   |                         |

- 7. Nommez cette valeur **DisplayParameters** et double-cliquez dessus.
- 8. Sous Données de la valeur, tapez 1 et cliquez sur OK.

Registry Editor

| ter\HKEY_LOCAL_MACHINE\SYS1                                                                                                    | EM\CurrentControlSet                                                                                                    | \Control\CrashCo                                                                                                    | ntrol                                                                                                    |
|----------------------------------------------------------------------------------------------------|----------------------------------------------------------------------------------------------------|----------------------------------------------------------------------------------------------------|----------------------------------------------------------------------------------------------------|
| Control Control Contr | Name<br>a) (Default)<br>AutoReboot<br>CrashDumpEnabl<br>DisplayPreReleas<br>bDumpFile<br>a) DumpFile<br>bDumpLogLevel<br>EnableLogFile<br>LogEvent<br>a) MinidumpDir<br>MinidumpScount<br>DisplayParameter | Type<br>REG_SZ<br>REG_DWORD<br>REG_DWORD<br>REG_DWORD<br>REG_EXPAND_SZ<br>REG_MULTI_SZ<br>REG_DWORD<br>REG_DWORD<br>REG_DWORD<br>REG_DWORD<br>REG_DWORD<br>REG_DWORD<br>REG_DWORD | Data           (value not set)           0x0000001 (1)           0x00000007 (7)           0x0000001 (1)           2           %SystemRoot%\MEMORY.DMP           dumpfve.sys           0x0000000 (0)           0x00000001 (1)           0x0000000 (0)           0x00000001 (1)           2           %SystemRoot%\Minidump           0x00000005 (5)           0x00000001 (1)           0x00000000 (0) |
| <ul> <li>CMF</li> <li>CoDeviceInstalle</li> <li>COM Name Arbi</li> <li>Compatibility</li> <li>Compatibility</li> <li>ComputerName</li> <li>ContentIndex</li> <li>CrashControl</li> <li>StorageTelem</li> <li>Cryptography</li> <li>DeviceClasses</li> <li>DeviceContainer</li> <li>DeviceContainer</li> </ul>                                                                                                    | Value name:<br>DisplayPara<br>Value data:<br>1                                                                                                    | meter                                                                                                    | Base<br>• Hexadecimal<br>• Decimal<br>• OK Cancel                                                                                                    |

9. Une fois cela fait, redémarrez votre PC.

Au redémarrage, vous devriez pouvoir afficher les fichiers journaux sans aucun problème.

#### 3. Recherchez et lisez les fichiers journaux BSOD dans le Panneau de configuration

La troisième façon de trouver et de lire les fichiers journaux BSOD est via le Panneau de configuration. Cette approche offre une représentation graphique des fichiers journaux à l'aide du Moniteur de fiabilité Windows, contrairement aux méthodes que nous avons explorées précédemment.

Le moniteur de fiabilité, qui est différent de l'analyseur de performances (voir Moniteur de fiabilité et moniteur de performances) vous montrera une chronologie des événements système importants qui se sont produits sur votre ordinateur, y compris les occurrences BSOD, les installations de logiciels, les pannes d'application et d'autres événements pertinents.

Voici comment vous pouvez l'utiliser pour identifier et résoudre les problèmes susceptibles d'affecter votre système :

- 1. Tapez Panneau de configuration dans la zone de recherche de la barre des tâches et cliquez sur Ouvrir.
- 2. Dans la fenêtre suivante, choisissez Système et sécurité > Sécurité et maintenance.

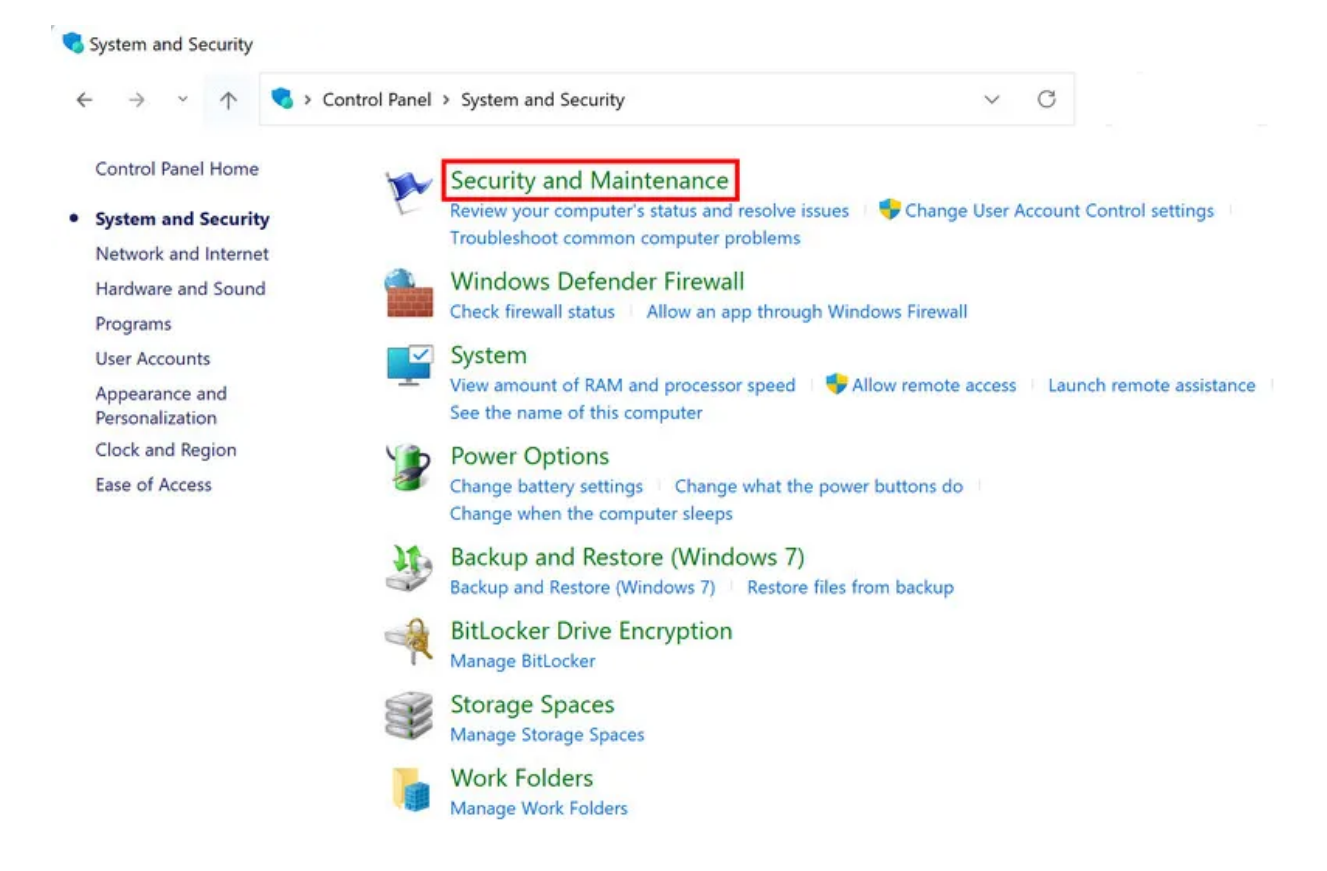

3. Cliquez sur Maintenance, puis sélectionnez Afficher l'historique de fiabilité.

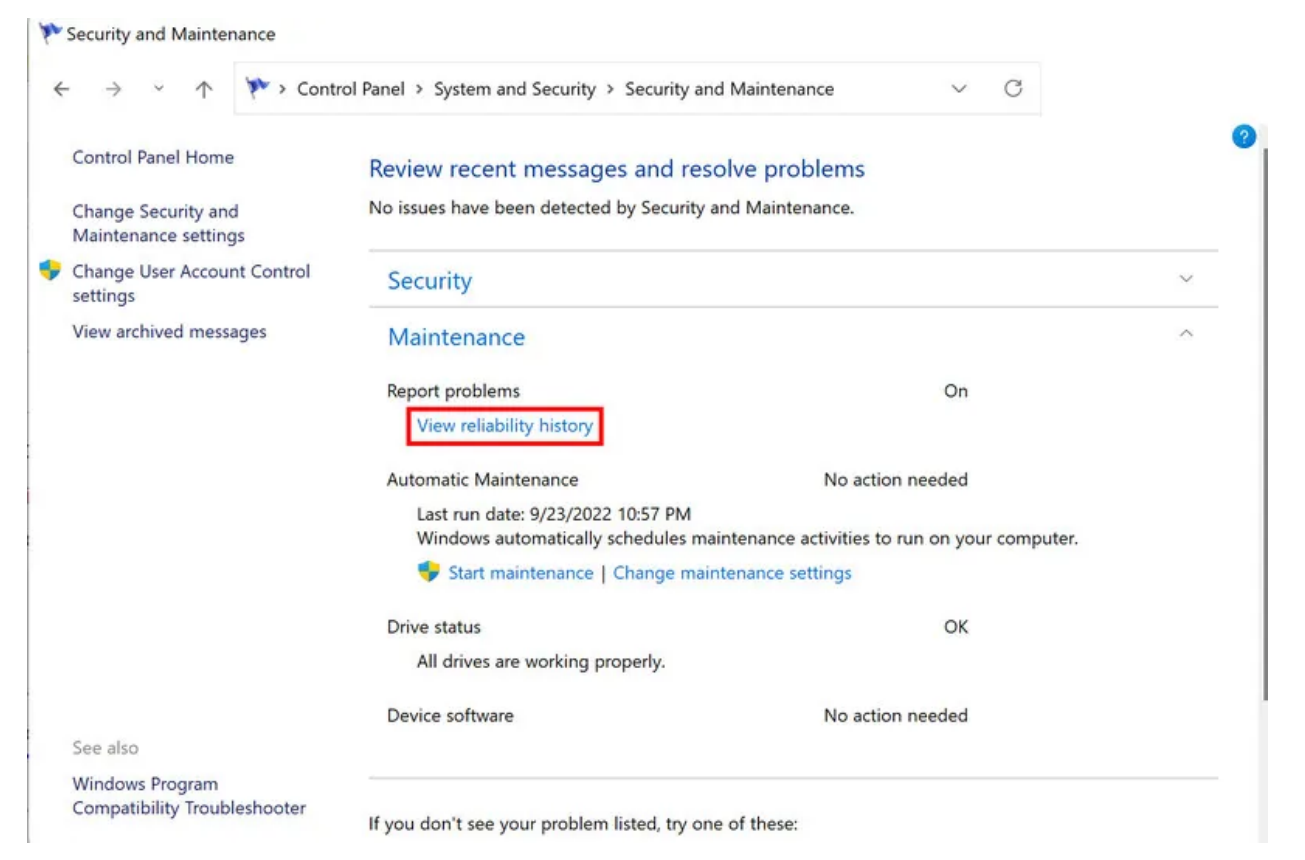

4. Vous devriez maintenant voir un graphique montrant les données de fiabilité. Recherchez les icônes de croix rouge et les icônes bleues (i) dans le graphique, car elles montrent des évènements problématiques.

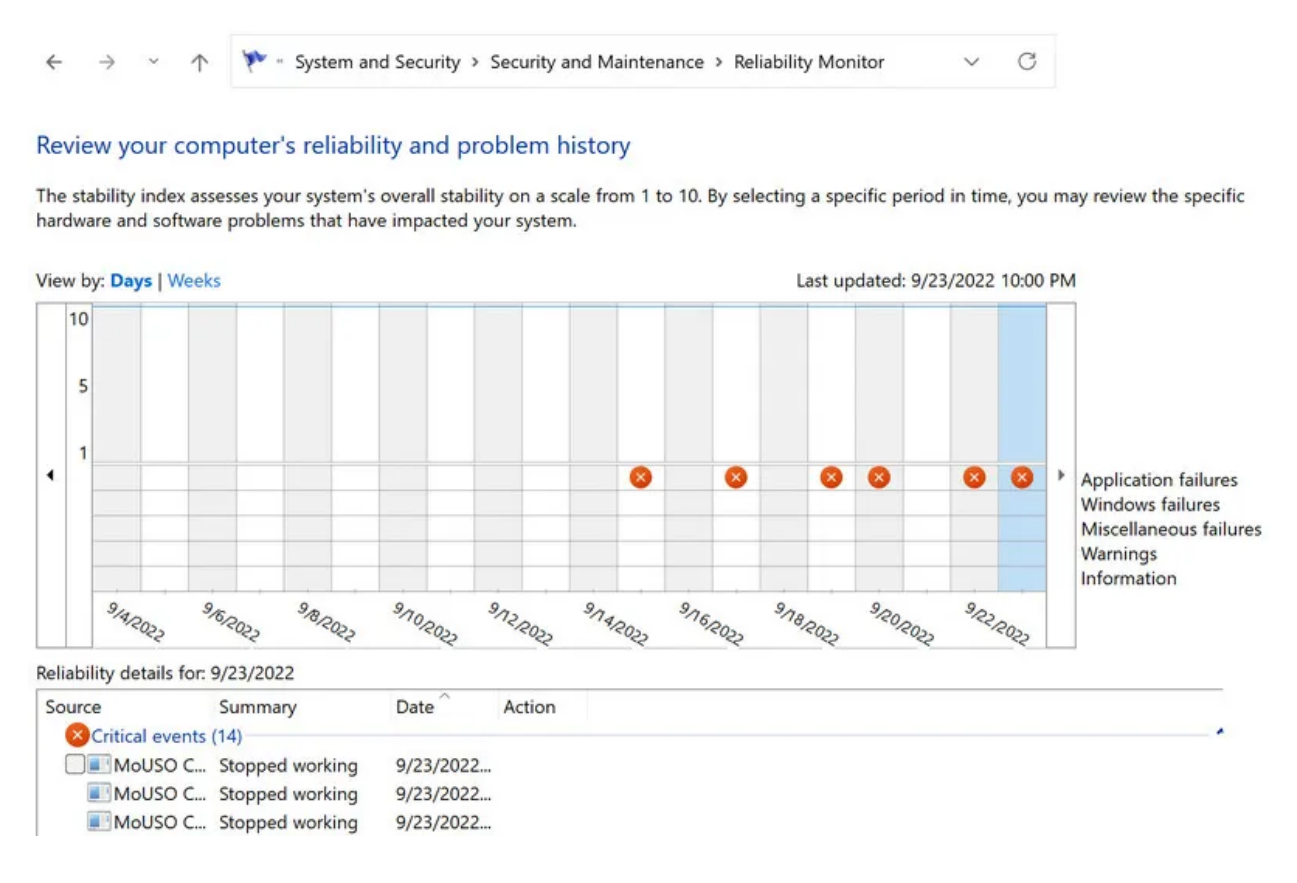

5. Cliquez sur chacune des icônes pour afficher ses détails.

Continuez à répéter le processus pour localiser l'évènement que vous recherchez.

Vous recevrez des informations telles que le chemin de l'application défaillante, son nom, l'horodatage du module d'erreur, le code d'exception, etc.

Si cette application a provoqué un crash BSOD, vous pouvez essayer de terminer son processus via le Gestionnaire des tâches ou de désinstaller l'application si ce n'est pas nécessaire.

Il est également conseillé de copier ces informations et de les envoyer à Microsoft pour examen si vous ne trouvez pas de solution en ligne.

## Apprenez à lire vos fichiers journaux BSOD et à résoudre vos plantages

Les erreurs d'écran bleu Windows ne sont pas nouvelles, mais comme elles n'affichent que des messages tels que « Votre PC a rencontré un problème » sans en décrire la cause, il peut être difficile de trouver un correctif. Comprendre comment lire les fichiers journaux BSOD peut non seulement vous aider à identifier la cause exacte du problème, mais aussi à trouver la bonne solution.

Chaque fois qu'un composant provoque le plantage de votre système, vous pouvez le désactiver et passer à une meilleure alternative pour éviter le problème.

Recherche et mise en page: Michel Cloutier CIVBDL 20230925 "C'est ensemble qu'on avance"